Login to your Skyward Employee Access.

Most logins follow this pattern:

- Login ID: First initial, last name, last 4 digits of your SSN
- Password should be one that you've already created

If you need help logging in, please contact HR at 830-693-4357.

| S K Y W A R D°                                   |                                        |                |  |  |  |  |  |
|--------------------------------------------------|----------------------------------------|----------------|--|--|--|--|--|
| MARBLE FALLS ISD<br>***Finance/HR - Live Data*** |                                        |                |  |  |  |  |  |
| Login ID:                                        |                                        |                |  |  |  |  |  |
| Password:                                        |                                        |                |  |  |  |  |  |
|                                                  | Sign In<br>Forgot your Login/Password? |                |  |  |  |  |  |
|                                                  |                                        | 05.22.10.00.02 |  |  |  |  |  |

Click on Employee Information tab then on the Personal Information link.

| Employee FastTrac    | k FastTrack Expense<br>ions Screener Reimbursement |
|----------------------|----------------------------------------------------|
| Employee Information | - ▼ Payroll                                        |
| Personal Information | Check History                                      |
| Calendar 🕤           | Check Estimator                                    |
| Modify HR Calen ents | Calendar Year-to-Date                              |
| Online Forms 💙 🕤     | Fiscal Year-to-Date                                |
| •                    | Direct Deposit Information                         |
|                      | W2 Information                                     |
|                      | W4 Information                                     |
|                      | 1095 Forms                                         |

## Change Address

Click on the **Address** Link to change your Address Click on **Request Changes**. Enter your new address Click **Save** (located at the top right of the screen) Changes will be submitted to HR for approval

| Home 👻                                                                                                    | Employee<br>Information                                        | Time<br>Off       | True<br>Time       | FastTrack<br>Open Positions | FastTrack<br>Screener | Expense<br>Reimbursement |              |  |  |
|----------------------------------------------------------------------------------------------------|----------------------------------------------------------------|-------------------|--------------------|-----------------------------|-----------------------|--------------------------|--------------|--|--|
| ◄ ■ Personal Information 余                                                                                            |                                                                |                   |                    |                             |                       |                          |              |  |  |
| Demogra Employe Address                                                                                               | aphic<br>e Info                                                | Emp<br>Add        | ress               |                             |                       | (                        | /jew History |  |  |
| ▼ Personn<br>Personne<br>Lane/Ste<br>Prof Dew<br>Assignme<br>Certificat<br>1095-C<br>1095-B<br>Yrs of Ex<br>Fixed Ass | el Info<br>p History<br>elopment<br>ents<br>ions<br>cp<br>sets | Add<br>Prim<br>Pr | dress<br>hary/Mail | ing Address Conf: Y         | es                    |                          | Request      |  |  |
| ▼ Payroll<br>Checks<br>Check Es<br>Calendar<br>Fiscal YT                                                              | stimator<br>YTD<br>TD                                          | ,                 | ailing             |                             |                       | ۲<br>۲                   | Request      |  |  |

## **Change Phone Number**

Click on the **Employee Info** Link to change your Phone Number Click on **Request Changes** and enter your new phone number Click **Save** (located at the top right of the screen) Changes will be submitted to HR for approval

| Home - Employee Information                                 | Time True FastTrack<br>Off Time Open Positions | FastTrack<br>Screener | Expense<br>Reimbursement |                    |       |               |            |                       |
|-------------------------------------------------------------|------------------------------------------------|-----------------------|--------------------------|--------------------|-------|---------------|------------|-----------------------|
| Personal Infe                                               | ormation 🚖                                     |                       |                          |                    |       | 🛔 🖕 Favorites | 🔹 🀑 New Wi | ndow 🖶 My Print Queue |
| ▼ Demographic                                               | Employee:                                      |                       |                          |                    |       |               |            |                       |
| Employee Info<br>Address                                    | Employee Info                                  |                       |                          |                    | Vie   | w History     |            |                       |
| Personnel Personnel Info Lane/Step History Prof Development | Employee Information                           |                       |                          | Request<br>Changes |       |               |            |                       |
| Assignments<br>Certifications<br>1095-C                     | Name<br>Conf.                                  |                       |                          |                    |       |               |            |                       |
| Yrs of Exp<br>Fixed Assets                                  | Phone 1:                                       |                       | PCat                     |                    |       |               |            | Conf.<br>Yes          |
| ▼ Payroll                                                   | Phone 2: ( )                                   | Ext:                  | PCat                     |                    |       | Type:         | Home       | Yes                   |
| Checks<br>Check Estimator<br>Calendar YTD                   | Phone 3: ( )<br>1st Email:<br>2nd Email:       | Ext:                  | PCat                     |                    | Type: | Type:         | Work       | Yes                   |
| Fiscal YTD<br>History Report                                | 4th Email:<br>All Emails Confidential? yes     |                       |                          |                    | Type: |               |            |                       |